# 2020 지역 예술활동 지원사업 원천세 납부 이행 방법 안내

# 1. 원천징수 납부

| 구  | 분      | 사업소득(3.3%)                   | 기타소득(8.8%)                                               |
|----|--------|------------------------------|----------------------------------------------------------|
| 세  | 9월     | 지급액의 3.3%<br>(소득세3%+주민세0.3%) | 총 수입금액의 8.8%<br>(총 수입금액@-필요경비®=<br>소득금액©)                |
| 적  | 용      | 주된 활동(본 직업                   | 본 직업이 아닌, 부가적인 활동                                        |
| 납범 | 부<br>위 | 세금 납부 금액과 상관없이 신고<br>하고 납부함  | 월 125,000원 이상의 경우 세금<br>납부하며, 지급액과 무관하게 신고<br>는 반드시 해야 함 |

O 보조금 증빙서로 제출 시 원천징수이행사황신고서와 거주자사업소득 또는 기타 소득원천징수 영수증, 세금납부영수증 총 3가지 서류 제출

O 신고 시, 해당 단체 고유번호(개인일 경우 주민번호)로 신고

O 사례비 지급 시, 세금 제외한 금액 입금

### 사례예시

지출상황 : 김경기씨의 직업은 연출가. ○○워크숍에서 강연을 하여, 30만원의 사례 비를 받기로 하였음 ① 기타소득세 신고 ② OO합창단은 30만원의 8.8%인 26,400을 제외한 273,600원을 김경기씨에게 입금 합니다. 그리고 26,400원은 세금 납부를 합니다.

- ㅇ 납부방법
  - 관할 세무서 원천징수이행상황 신고서 작성 → 해당 은행 고지서 납부
  - 인터넷 원천징수이행상황 신고서 작성 및 제출 → 고지서 프린트 → 해당 은
     행 고지서 납부

# ① 원천징수이행상황신고서

| 1        | <b>)</b> 반기    | ① 신:<br>수정  | 고구분<br>연말 <sup>소득</sup><br>처분 | -<br>신청            |                      | ] 원<br>] 원                     | 천장<br>천장   | 수이행/<br> 수세액                  | 상황신.<br>환급신             | 고서<br>청서 | }               | ② 귀속역<br>③ 지급역     | 견월 2<br>견원 2          | 018년 7월<br>018년 7월     |
|----------|----------------|-------------|-------------------------------|--------------------|----------------------|--------------------------------|------------|-------------------------------|-------------------------|----------|-----------------|--------------------|-----------------------|------------------------|
| 외처       | 지수             | 법역          | 인명(상호)                        |                    | 00                   | 0                              | 대          | 표자(성명)                        | Δ                       | ΔΔ       |                 | 일괄납부<br>l억자다위과     | 여부<br>세 여부            | 역(부)                   |
| 의 두      | 루자             | 사업자(        | 주민)등록병                        | <u>1</u> 2         | xxx-xx-              | XXXXX                          | 사익         | 법장 소개지                        | 00                      | 000      |                 | 전화번<br>저자우편        | 호 X)<br>주소 (          | x-xxx-xxxx<br>00@00.00 |
| 0 8      | 천장수            | - 명세        | 및 납부세9                        | 4                  |                      |                                |            |                               |                         |          | I               | 2                  |                       | (단위 : 원)               |
|          |                |             |                               |                    |                      |                                |            | 원천징수명                         | 세                       |          |                 |                    | 납부                    | 세액                     |
|          | 소득             | 자 소득        | 구분                            | 코드                 | 소<br>(꾀<br>일부 1<br>④ | 노득지급<br> 세 미달,<br>비과세 3<br>(5) | [함)        | 6                             | 정수세액<br>⑦               | 1        | 8               | ⑨<br>당월 조경<br>환급세액 | 0)<br>소득세 등<br>(가산세 포 | ①<br>등어촌<br>함) 특별세     |
|          |                |             |                               |                    | 인원                   | 총지급                            | 액          | 소득세붕                          | 농어촌특                    | 별세       | 가산세             |                    |                       |                        |
|          |                | 간           | 이세액                           | A01                | 5                    | 20,000                         | ,000       | 900,000                       |                         |          |                 |                    |                       |                        |
|          | ㅋ              | 충           | 도퇴사                           | A02                |                      |                                |            |                               |                         |          |                 |                    |                       |                        |
|          | 로              | 잍           | 용근로                           | A03                | 2                    | 2,000                          | ,000       | 0                             |                         |          |                 |                    |                       |                        |
|          | 소르             | 연말<br>저사    | 합계<br>분납신청                    | A04<br>A05         |                      |                                |            |                               |                         |          |                 |                    |                       |                        |
|          |                | 101         | 납부금액                          | A06                |                      |                                |            |                               |                         |          |                 |                    |                       |                        |
|          |                | 7           | 1감계                           | A10                | 7                    | 22,000                         | 000        | 900,000                       |                         |          |                 |                    | 900,0                 | 00                     |
| 개        | 퇴고             | 연           | 금계좌                           | A21                | <u> </u>             |                                |            |                               |                         |          |                 |                    |                       |                        |
| <u>୧</u> | 소득             | 그 외         |                               | A22                | 1                    | 25,000                         | 000        | 500,000                       |                         |          |                 |                    |                       |                        |
| ~        |                | 가감계         |                               | A20                | 1                    | 25,000                         | ,000       | 500,000                       |                         |          |                 |                    | 500,0                 | 00                     |
| 거        | 사업             | P           | 월경수                           | A25                |                      |                                |            |                               |                         |          |                 |                    |                       |                        |
| 주        | 소득             | 연           | 말경산                           | A26                |                      |                                |            |                               |                         |          |                 |                    |                       |                        |
| 자        |                | 7           | <u> 1감계</u><br>고리코            | A30                |                      |                                |            |                               |                         |          |                 |                    |                       |                        |
| н]       | 7              | 2           | 금계좌<br>디테이키스                  | A41                |                      |                                |            |                               |                         |          |                 |                    |                       |                        |
| 거        | 타              | 중교인<br>소르   | 에 만 경구                        | - M45              |                      |                                |            |                               |                         |          | <u> </u>        |                    |                       |                        |
| 주        | 소              | 24          | 긴 된 생 건<br>ㄱ 이                | A44                | 2                    | 1 000                          | 000        | 200.000                       |                         |          |                 |                    |                       |                        |
| 자        | 튝              | - 7         | 그 -1<br>나가게                   | A40                | 2                    | 1,000                          | 000        | 200,000                       |                         |          |                 |                    | 200.0                 | 00                     |
| ~        |                |             | - 개과<br>금개과                   | A48                | -                    | 1,000,                         | 000        | 200,000                       |                         |          |                 |                    | 200,0                 | 00                     |
|          | 여금             | 공전역         | <u>려구(매원)</u>                 | A45                |                      |                                |            |                               |                         |          |                 |                    |                       |                        |
|          | 소득             | 9           | <u>말</u> 정산                   | A46                |                      |                                |            |                               | Coll States             |          |                 |                    |                       |                        |
|          |                | 7           | ·감계                           | A47                |                      |                                |            |                               |                         | iden.    |                 |                    |                       |                        |
|          |                | 이자          | 신북                            | A50                |                      |                                |            |                               |                         |          |                 |                    |                       |                        |
|          |                | 배당          | 신룩                            | A60                |                      |                                |            |                               |                         |          |                 |                    |                       |                        |
|          | 저축             | 해지 추        | 경세액 등                         | A69                |                      |                                |            |                               |                         |          |                 |                    |                       |                        |
|          | 비              | 거주자         | 양도소득                          | A70                |                      |                                |            |                               |                         |          |                 |                    |                       |                        |
| 법인       | 내              | ·외국         | 법인원천                          | A80                |                      |                                |            |                               |                         |          |                 |                    |                       |                        |
|          | <u>수</u> 7     | i신고(서       | [액)                           | A90                |                      |                                |            |                               |                         |          |                 |                    |                       |                        |
|          |                | 총합계         |                               | A99                | 10                   | 48.000                         | 000        | 1.600.000                     |                         |          |                 |                    | 1.600.0               | 00                     |
| ❷ શે     | 급세역            | 백조정         | 11 al 2 :                     | ,                  |                      | -1.63                          | <b>N</b> 2 | - 44 <del>- 1</del> - 24 - 24 |                         |          |                 |                    |                       | (단위:원)                 |
|          | 전월  <br>13     | 미환급 /       | 세액의 계신                        | 1<br>10            | 1B.                  | 당월                             | 발생         | 환급세액<br>(7) 그바이               | 화금세애                    | ®≥       | 국대상             | (9                 | ⑧ 차월이                 | 월 ②                    |
| 전월<br>세  | ()<br>미환급<br>액 | 물 기 후<br>신청 | 》<br>반급 차격<br>세액 (02          | 99<br>남관액<br>)~(3) | 일반<br>환급 (           | (급용회시                          | 산<br>+ 등)  | 한 그위의<br>금융<br>회사 분           | <u>-0급세력</u><br>합병<br>붕 | 환<br>(ው( | 급세액<br>5+16+17) | 당월조경<br>환급세액계      | 환급세액<br>(13-19)       | 환 급<br>신청액             |
|          |                |             |                               | - *                |                      |                                | - 1        |                               | -                       |          |                 |                    |                       |                        |

# ② 원천징수 영수증

<사업소득 원천징수 영수증>

| 유원<br>위원         | ц.      | 미거취<br>미거취<br>( | 주자의 사업<br>주자의 사업<br>교 <sup>소득자보관</sup> | 소득<br> 소득 :<br>!* | 원천징수<br>지급명세<br>발행자보편       | ·영수증<br> 서 <sup>개-</sup><br>응 ) 개국 | (목인 (대국인<br>) 가주지국교<br>도 | [별지제<br>귀속<br>연도                      | 23호× | ]식(2)<br>17 년 |       | ] 거 <sup>2</sup><br>] 거 <sup>2</sup><br>[]소 | 주자의 사업소득 -<br>주자의 사업소득 -<br>득자 보관용 □ | 원천징~<br>지급명/<br>발행자 | 수영수중<br>세서<br>· 보관용) | 내・외국인<br>거주<br>지국 | 내귷인<br>외국인<br>기주지국<br>코 드 | L<br>9 |
|------------------|---------|-----------------|----------------------------------------|-------------------|-----------------------------|------------------------------------|--------------------------|---------------------------------------|------|---------------|-------|---------------------------------------------|--------------------------------------|---------------------|----------------------|-------------------|---------------------------|--------|
| 71               | @4Y822  | 동록번호            |                                        | ()<br>19          | ]명 또는 상호                    | 주식****                             | <u> </u>                 |                                       | 1)사  | 업 자           | 등록    | 버호                                          | 2)1                                  | 법인명 또               | 는 상호                 | 3)4               | र्ष प्र                   | Η      |
| 의무자              | 079(H   | 인등록번호           |                                        | ©17               | 지 또는 주소                     |                                    |                          | · · · · · · · · · · · · · · · · · · · | 4)주  | 민(법역          | 인)등록변 | 번호                                          | 5):                                  | 소재지 또               | 는 주소                 |                   |                           | -      |
| _                | 62      | ÷               |                                        | 100000            | 1.16.77 <del>4</del> .56945 | (7)지여기투로배송                         |                          |                                       | 6)상  |               |       | ż.                                          |                                      | 7)                  | )사업자등록번호             |                   |                           |        |
| _                | (8)사업 - |                 |                                        |                   |                             | 01819464                           |                          | -    , r                              | 8)사  | 업 장           | 소 재   | 지 (                                         | -)                                   |                     |                      |                   |                           |        |
| 독자               | 9%      | 망               |                                        |                   |                             | 0주민등록번호                            |                          | - 소극자                                 | 9)성  |               |       | 명                                           |                                      | 10                  | 0)주민등록번호             |                   |                           |        |
|                  | ®₹      | 쇼               |                                        |                   |                             |                                    |                          |                                       | 11)주 |               |       | 소 (                                         | -)                                   |                     |                      |                   |                           | _      |
| 20년종<br>구부       | 1       |                 | ※ 작성방법 ۇ                               | ]조                |                             |                                    |                          | 12)업콩                                 | 구분   | 9             | 40911 | *                                           | 작성방법 참조                              |                     |                      |                   |                           |        |
| 1.4              |         |                 |                                        |                   |                             |                                    |                          | 13);                                  | 4    | 급             | 14)소득 | 귀속                                          | 15)기 그 초 애                           | 16) 41 &            | 4                    | 친천 징 수 세          | 액                         |        |
| 0× °             | [/월/    | /일 딘            | ±위                                     |                   |                             | 원 천 징 수                            | 세 역                      | 연                                     | 월    | 일             | 연     | 월                                           | 10/1 8 6 9                           | 107/102             | 17)소 득 세             | 18)지방소득/          | 네 19)계                    |        |
| w                | 2       | 4 91            | 던지 날 중 역                               | · @세율             | ALEX                        |                                    | 01                       | 2017                                  | 01   | 31            | 2017  | 01                                          |                                      |                     | 3                    |                   |                           |        |
| 3 <del>-</del> R |         | 2 2             |                                        |                   | OTAN                        | 0 048294                           | ভগ                       | 2017                                  | 02   | 28            | 2017  | 02                                          |                                      | -                   | 3                    | <u> </u>          | -                         |        |
|                  |         |                 |                                        |                   |                             |                                    |                          | 2017                                  | 03   | 31            | 2017  | 03                                          | _                                    |                     | 3                    | <u> </u>          | - 1                       |        |
| _                |         |                 |                                        |                   |                             |                                    | _                        | 2017                                  | 04   | 30            | 2017  | 04                                          | _                                    | -                   | 2                    | <u> </u>          | -                         |        |
| -                |         |                 |                                        | -                 |                             |                                    |                          | 2017                                  | 06   | 30            | 2017  | 06                                          |                                      |                     | 3                    | <u> </u>          | -                         |        |
| -                |         | ++              |                                        | -                 |                             | -                                  |                          | 2017                                  | 07   | 31            | 2017  | 07                                          |                                      |                     | 3                    | <u> </u>          |                           |        |
| -                |         |                 |                                        |                   |                             |                                    |                          | 2017                                  | 08   | 31            | 2017  | 08                                          |                                      |                     | 3                    | <u> </u>          | _                         |        |
| -                |         |                 |                                        |                   |                             |                                    |                          | 2017                                  | 09   | 30            | 2017  | 09                                          |                                      |                     | 3                    | <u> </u>          | _                         |        |
| 위의 원             | 천장수제    | 액(수입금역          | 박)을 경하 영수                              | (지금)합니            | 다.                          |                                    |                          | 2017                                  | 10   | 31            | 2017  | 10                                          |                                      |                     | 3                    |                   |                           |        |
| 81645            | 5.50    |                 |                                        | 2020 1            | 4.01.41                     | at                                 |                          | 2017                                  | 11   | 30            | 2017  | 11                                          |                                      |                     | 3                    |                   |                           |        |
|                  |         |                 |                                        | 2020 \$           | 201.5                       | e                                  |                          | 2017                                  | 12   | 31            | 2017  | 12                                          |                                      |                     | 3                    |                   |                           |        |
| 세 무              | 서 장     | 징수(보]<br>귀하     | 2)의무자                                  | 2                 | Чавка                       | (세명 또는                             | 인)                       |                                       |      |               |       |                                             |                                      |                     |                      |                   |                           |        |

#### <기타소득 원천징수 영수증>

|                 |                    |                 |                                                                                             |                                        |                                |                        |                                    |                                  |                           |                        |                            | [별지                 | 제 23         | 호서식                    | (4)] <                                | 개경 2                        | 010.4.3                           | 30>                                  |                                                      |                                 |                                |                                        |                              |              |
|-----------------|--------------------|-----------------|---------------------------------------------------------------------------------------------|----------------------------------------|--------------------------------|------------------------|------------------------------------|----------------------------------|---------------------------|------------------------|----------------------------|---------------------|--------------|------------------------|---------------------------------------|-----------------------------|-----------------------------------|--------------------------------------|------------------------------------------------------|---------------------------------|--------------------------------|----------------------------------------|------------------------------|--------------|
| 귀속<br>연도<br>징 수 | @X                 | 년<br>1-업        | <br>   <br>(                                                                                | 거주<br>거주<br>] 소득<br><sup>번 호</sup>     | 자의<br>자의<br>자 보                | 기티<br>기티<br>관용         | ት소득 원<br>ት소득 지<br>□ 발              | [천징수역<br>  금 명<br>뻥자 보관<br>또는 상호 | 경수종<br>세 서<br>난용)         | 소득자<br>해·외국인 구분<br>③성명 | (4속)<br>구분<br>내국인1<br>외국인9 | 귀속<br>연도            | 20           | 14 년                   | V                                     | 거<br>거                      | 주자:<br> 주자:                       | 의 기타<br>의 기타                         | 소득 원<br>소득 기                                         | 원천징수(<br>이 급 명기                 | 영수증<br>네 서                     | 4                                      | 소득자 구<br>외국인 구분              | 분<br>V 내국인 1 |
| 의무자<br>소득자      | @7                 | - 민법<br>!       | 111 등록                                                                                      | 번호<br>명                                |                                |                        | ⑤소재지 !<br>⑦주민(사업                   | 또는 주소<br>[자])등록번호                |                           |                        |                            |                     |              |                        | (1                                    | 미 소                         | 득자                                | 보관용                                  |                                                      | 발행자 브                           | ±관용 )                          |                                        |                              | 외국인 9        |
| @소특구<br>+ 책당코   | @ਮਾ<br>2분코<br>드에 √ | <u>드</u><br>'표칙 | <ul> <li>미 비고/</li> <li>미 필요<sup>2</sup></li> <li>미 상금</li> <li>미 원고<sup>1</sup></li> </ul> | 조<br>제 기타소<br>경비 없는<br>및 부상<br>료 등 ㅁ : | 독, 미국<br>기타소득<br>미 광업<br>강연료 등 | 문리과~<br>H(□ 제<br>권 등 I | 에 기타소득, [<br>의), [] 그 박<br>] 지역권 등 | ] 연금저축,소<br>밖에 필요경비<br>[] 주백입주지  | 기업소상중인권<br>있는 기타소택<br>체상금 | 중제부금해지<br>왕(□·□·□·     | 소득,<br>-□ 제외)              | 징 수<br>의무지          | 104<br>+ @7  | 업 자<br>민(법             | 등 록 번<br>인)등록                         | 호<br>번호                     | 220-                              | neste<br>Not                         | ②법인명<br>⑥소재지                                         | 또는 상호<br>또는 주소                  | 네이버                            | 주식회사<br>13.85.                         | ③성명 7                        | 김상현<br>■     |
| ⊛지금             | 4                  | 裕               | @<br>지급                                                                                     | ()<br>월요<br>()                         | 응<br>소득                        | ()<br>서문               |                                    | କ                                | 친 경 수 세                   | q                      |                            |                     | 64           |                        |                                       | 명                           | $\{\frac{1}{2}\}$                 |                                      | · @주민 (                                              | 사업자) 등록번                        | 2. 10.                         | U M                                    |                              |              |
| 0 ¥             | 2 0                | 1 12            | *4                                                                                          | -201                                   |                                |                        | (8 소득세                             | 40 범인세<br>                       | ●지방소득세                    | (3) 등 어떤 특별 비          | (3) <sup>3</sup>           | 소늑자                 | )<br>종주      |                        |                                       | 소                           | 19 <b>1</b> 8                     | 0145                                 | U.F.                                                 | 1991                            |                                | risco Setter                           |                              |              |
|                 |                    |                 |                                                                                             |                                        |                                |                        |                                    |                                  |                           |                        |                            | (종소:<br>•해당<br>(양지급 | .득구분<br>3코드에 | 코드<br>v표시<br>①소득<br>귀속 | 68 비과<br>60 필요<br>기상금<br>75 원고        | 세 기타<br>경비 없<br>및 부상<br>료 등 | 소득,<br>1는 기타:<br>72<br>76 강<br>() | 69 분리과<br>소득(63 제오<br>광업권 등<br>1연료 등 | 세 기타소 <sup>4</sup><br>1), 62<br>73 지역<br>(중<br>세율(%) | 득,면금저축,<br> 그 밖에 필요?<br> 권 등 74 | 63 소기<br>경비 있는 기<br>주택입주지<br>원 | 업소상공인공<br>타소득 (68, 6<br>체상금<br>천 징 수 사 | 제부금해지 소<br>9, 71~76 지<br>에 액 | .득,<br>(1외)  |
|                 |                    |                 |                                                                                             |                                        |                                |                        |                                    |                                  |                           |                        |                            | 면 1                 | 월 일          | 연 1                    | · · · · · · · · · · · · · · · · · · · |                             | 걸비<br>경비                          | 고액                                   | (주민세포함)                                              | (항소득세)                          | ⑦법인세                           | (양지방소득세                                | 영농어촌<br>특별세                  | @계           |
|                 | +                  |                 |                                                                                             |                                        |                                |                        |                                    |                                  | 0                         |                        |                            | 2014 0              | 07 14        | 2014 0                 | 7 119.                                | 898                         | 95,918.4                          | 23,979.6                             | 22                                                   | 4,795                           | 0                              | 479.5                                  | 0                            | 5,274.       |
| 위의              | <br>원 원 친          | 변경수             | 제액(수입                                                                                       | 금액)을                                   | 정히 영                           | 수(지;                   | ]<br>3)합니다.                        |                                  | 200                       |                        |                            | 2014 0              | 08 13        | 2014 0                 | 8 185,                                | 699 1                       | 48,659.2                          | 37,139.8                             | 22                                                   | 7,428                           | 0                              | 742.6                                  | 0                            | 8, 168.      |
|                 |                    |                 | 귀하                                                                                          |                                        |                                | 징수(.                   | 보고)의무자                             |                                  | 년                         | 월<br>(서명 또는 '          | 일<br>인)                    | 2014 0              | 09 16        | 2014 0                 | 9 158.                                | 622 t                       | 28,897.6                          | 31,724.4                             | 22                                                   | 6,344                           | 0                              | 634.4                                  | 0                            | 6,978.       |
| ★ 작<br>1.0      | 성방                 | 법<br>식은 :       | 거주자에게                                                                                       | 1 기타스                                  | 특종 지:                          | 381/-                  | 경우에 사태                             | F8104 0175                       | 배당소폭위                     | 해장수영수주                 | [별지 제23                    | 2014 1              | 10 13        | 2014 1                 | 0 133,                                | 107 1                       | 08,485.6                          | 26,621.4                             | 22                                                   | 5,324                           | 0                              | 532.4                                  | 0                            | 5,868.       |
| 2. 7            | 호서스<br>당수의         | (1)]의<br> 무자    | 의 작성방<br>탄의 ④주                                                                              | 법과 같습<br>민(법인)                         | 니다.<br>등록번호                    | 는 소                    | 특자 보관용(                            | 에는 적지 않                          | 습니다.                      |                        |                            | 2014 1              | 11 13        | 2014 1                 | 1 101.                                | 910                         | 81,528                            | 20,382                               | 22                                                   | 4,075                           | 0                              | 407.6                                  | 0                            | 4,482.       |
| 3, 0<br>1       | ) 란부<br>금니디        | 또는 03<br>군      | 탄까지 중                                                                                       | 응 세액이                                  | 소액부경                           | 수(1천                   | 8 미만을 밀                            | 방법니다)에 하                         | 당하는 경우이                   | 베는 세액을 '               | 미~으로 적                     | 2014 1              | 12 8         | 2014 1                 | 1 10.                                 | 000                         | 8,000                             | 2,000                                | 22                                                   | 400                             | 0                              | 40                                     | 0                            | 44           |
|                 |                    |                 |                                                                                             |                                        |                                |                        |                                    |                                  |                           |                        |                            | 2014 1              | 12 12        | 2014 1                 | 2 92,                                 | 484                         | 73,971,2                          | 18,492.8                             | 22                                                   | 3,697                           | 0                              | 389.7                                  | 0                            | 4,066.7      |

## ③ 납부 영수증(국세, 지방세)

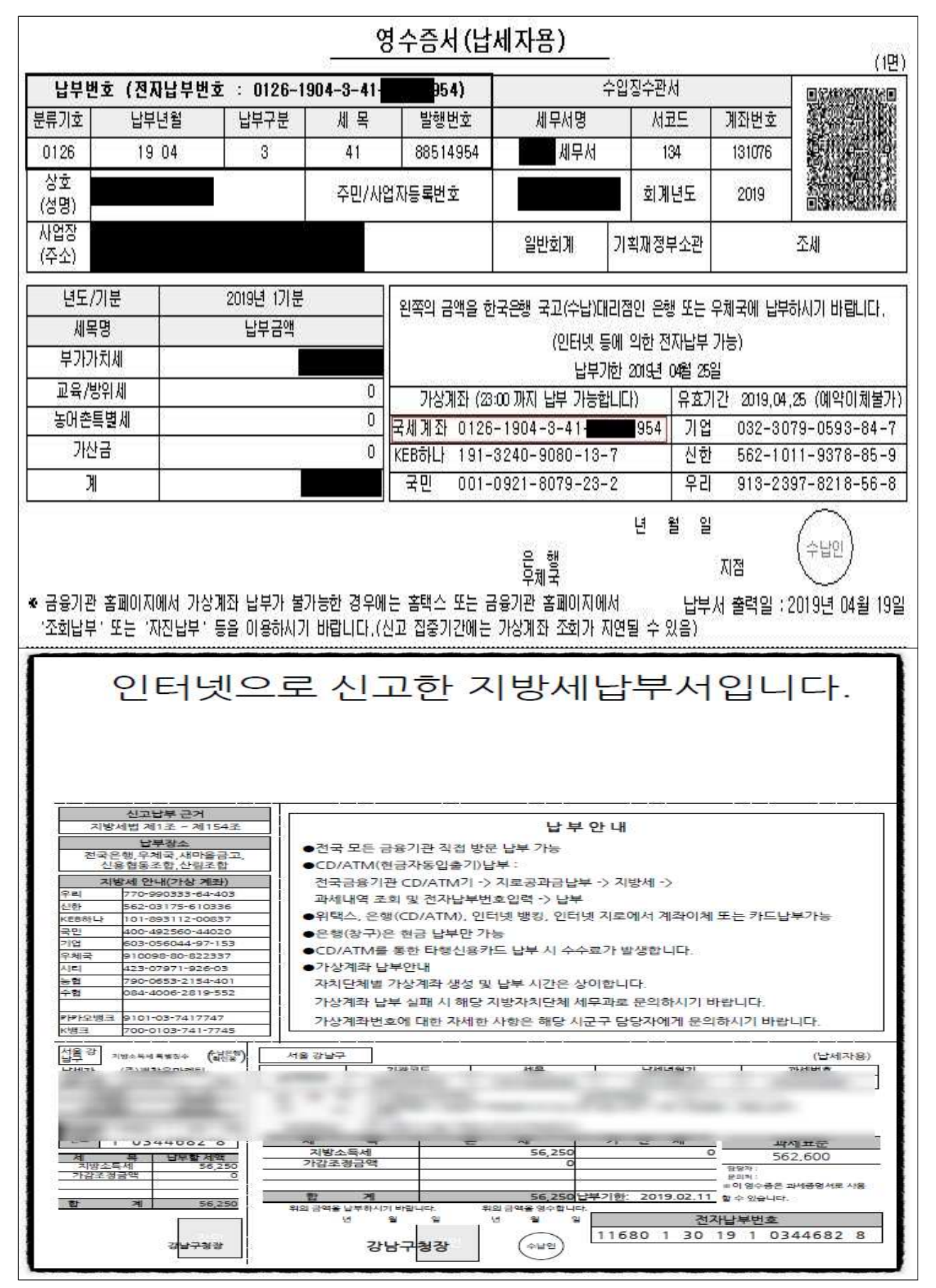

# 2. 원천세 신고 안내 (홈택스 이용)

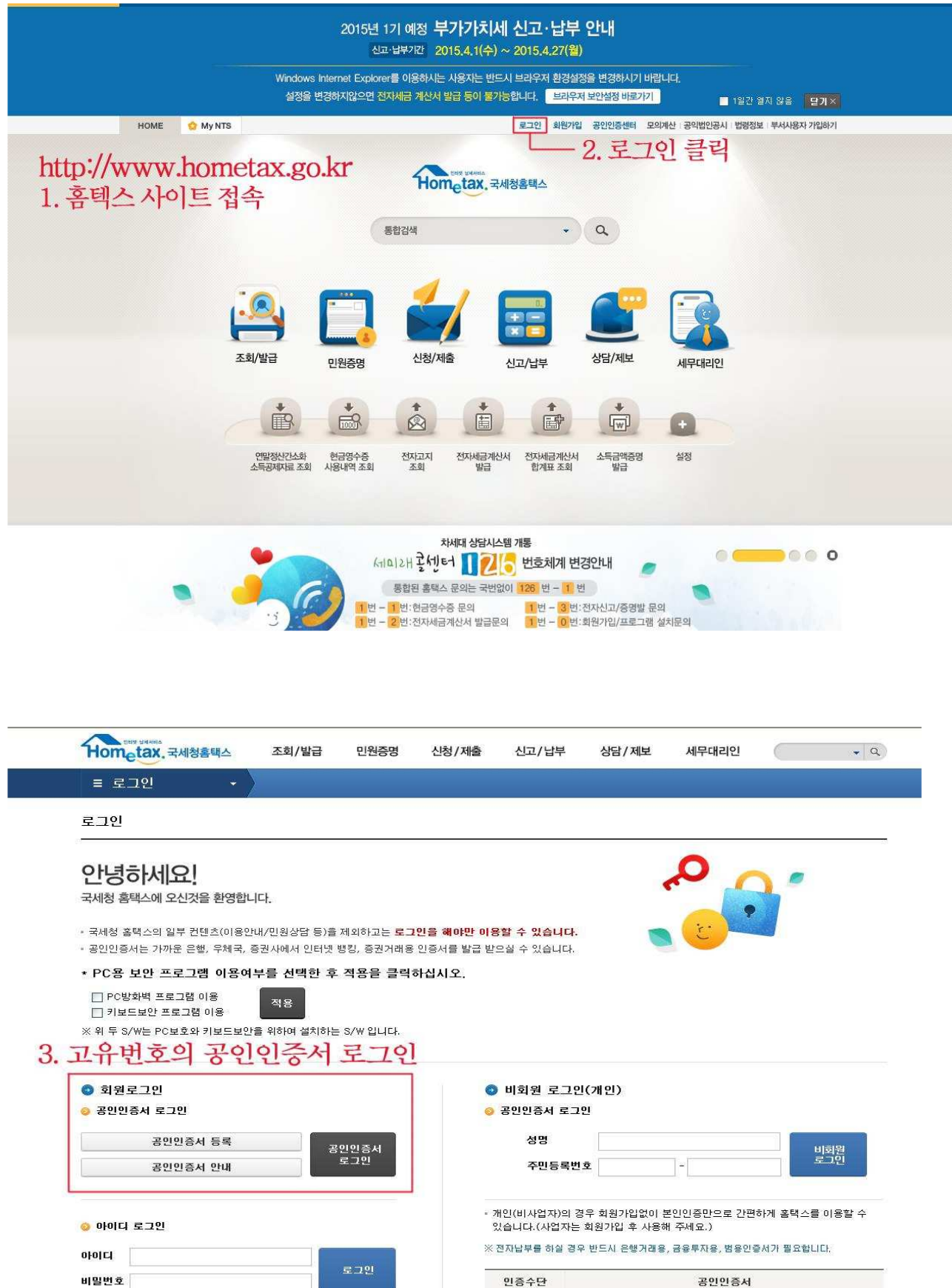

이용가능 서비스 종합소득세 신고/납부, 근로장려금 신청조회, 연말정산 소득공제자료 조회, 민원증명

\_\_\_\_\_ 아이디 저장

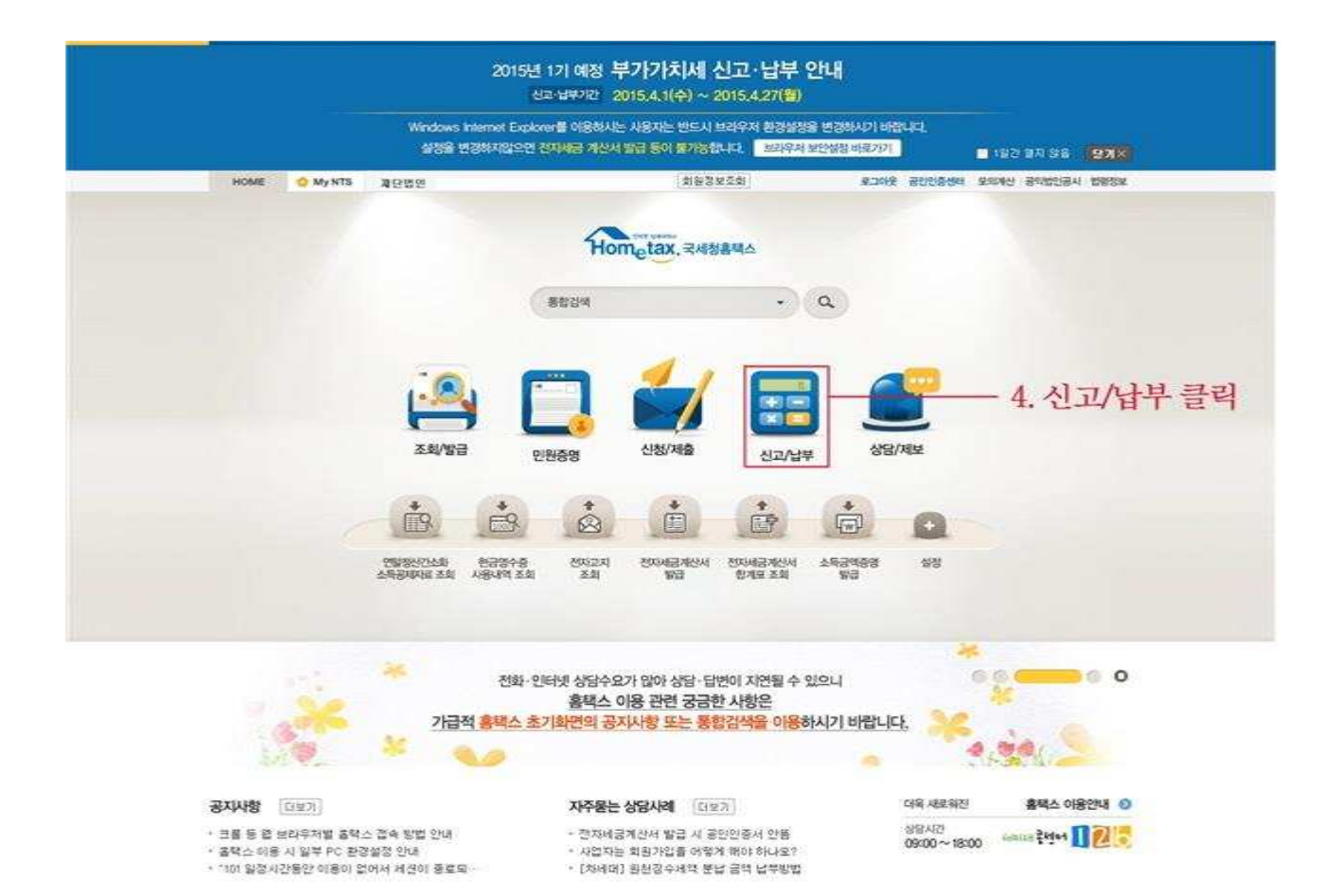

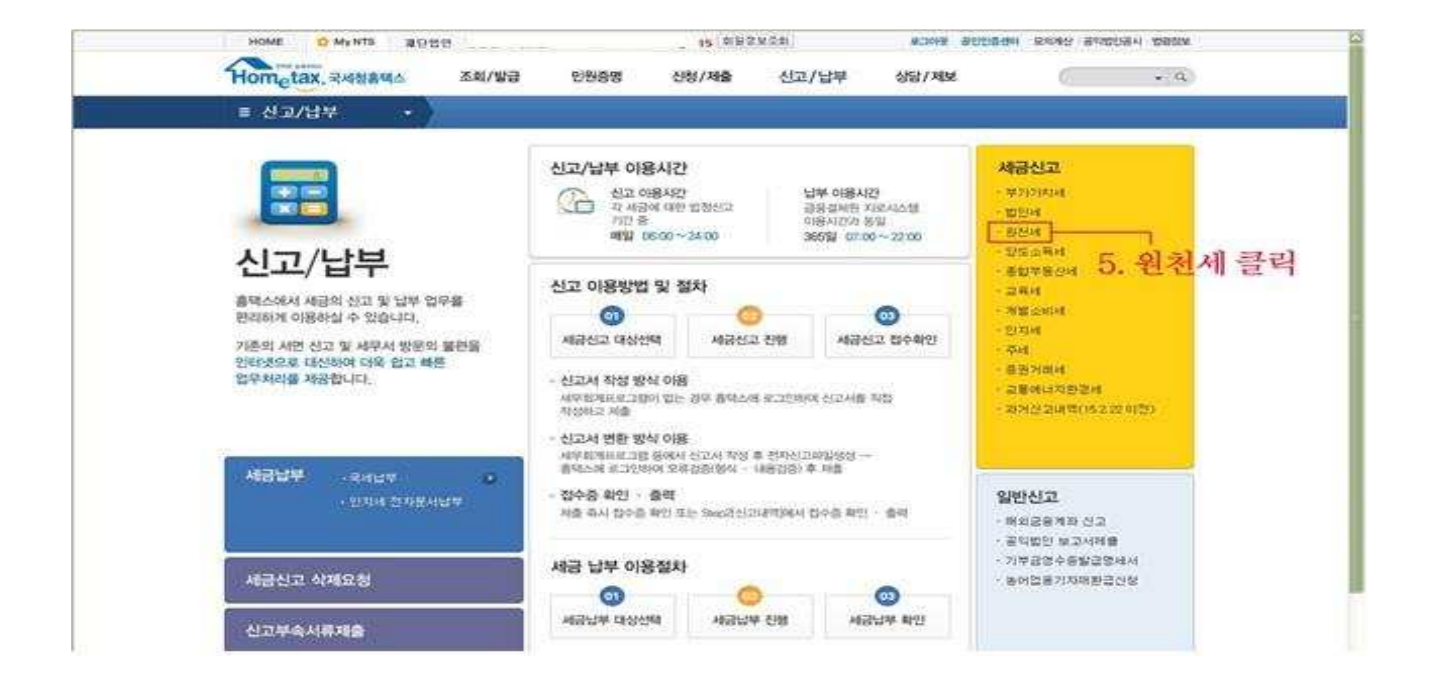

| HOME O My NTS                                                                         | 재단법                                                       | 연                                                                      |                                                                        | ; 회원경                                                                 | 보조회                                                         | 보그아웃 공인인증선터                     | 모의계산 공약법안공사 |
|---------------------------------------------------------------------------------------|-----------------------------------------------------------|------------------------------------------------------------------------|------------------------------------------------------------------------|-----------------------------------------------------------------------|-------------------------------------------------------------|---------------------------------|-------------|
| Hometax, 국세청                                                                          | 태스                                                        | 조회/발급                                                                  | 민원중명                                                                   | 신청/제출                                                                 | 신고/납부                                                       | 상담/제보                           | (           |
| ≡ 신고/납부                                                                               | $  \cdot \rangle$                                         | 세금신고                                                                   | 원전세                                                                    |                                                                       |                                                             |                                 | -           |
| 원전세                                                                                   |                                                           |                                                                        |                                                                        |                                                                       |                                                             |                                 |             |
| Step 1. 세금신고                                                                          | Step 2.                                                   | 신고대역                                                                   |                                                                        |                                                                       |                                                             |                                 |             |
| · 여성과 연환 신고 중에<br>· 신고서는 정상 캡수인<br>· 청기신고인 경우 해당<br>· 신고 후 접수결과(정성<br>· 납부서 율력은 [Step | 서 원하는 5<br>전 <b>것에 한</b> 번<br>신고거한 내<br>)를 꼭 확인<br>2.신고내역 | 8법을 선택하며 신<br>바이 선고된 것으<br>I에 여러 번 신고립<br>하고, [Step 2. 신<br>[]의 납부서( 클 | (고서를 약정 또는 번<br>로 보므로 마감일어<br>  하더라도 최종 신고<br>고내역]에서 접수종<br>)를 선택하여 이용 | 5만 두 제출합니다. (<br>l는 24:00 이전에 칩<br>고한 내용만 정당하게<br>철무서류내역, 신고<br>가능합니다 | 연고미봉시간 : 0600<br> 수가 완료되어야 합<br>신고된 것으로 봅니디<br>서원장 등을 확인할 수 | ~24(00)<br>니다.<br>4.<br>: 있습니다. |             |
| 스 드 시 · 드 · · · · · · · · · · · · · · · ·                                             | 지금함 때                                                     | 소독자空부터                                                                 | _                                                                      | 100.                                                                  | 0                                                           |                                 | 3           |
| 18월 미리 중구하며 <b>3</b> 740                                                              |                                                           | 24                                                                     | 10                                                                     |                                                                       |                                                             |                                 |             |
| 🔒 일반신고                                                                                |                                                           |                                                                        | 정기산고<br>작성                                                             | 기한후신고<br>작성                                                           | 수정신고<br>작성                                                  | 파일변환 신고<br>(회개 프로그램             | 5           |
| • 정기신고 방법                                                                             |                                                           |                                                                        | L <sub>6. 정</sub>                                                      | 기신고                                                                   | 작성 클릭                                                       | 1                               |             |

| 경수의무자 기본        | 52.52                         |         |                 | 신고서 불     | 리오기 세로적        | 성하기   |
|-----------------|-------------------------------|---------|-----------------|-----------|----------------|-------|
| • 제용년왕          | 2016 20 05 2 1                | * 귀속년원  | 2015 H 04 - #   | • 지급년월    | 0016 M 04      | ~ 85  |
| • 사업자(주면)등      | <b>病担义</b>                    | 00000   | 00000 1101 ×    | 확인해야만 세부사 | NE State 4 379 | aute. |
| - 원천경수신고구5      | •                             |         | 7.5             | 고유번호      | 확인를            | 문력    |
| • 원천신고구문        | ⊙ 매월 ○ 발기                     | + 신고구문  | @ 971 () +91 () | 对型率       | 11             | CE 18 |
| 영말정상            | D 35 35 4 2 10                | 소백체문    | 🖂 소득처분산고        | 환급선형      | 🗇 환급신형         |       |
| <b>원천</b> 경수의무자 |                               |         |                 |           |                |       |
| 상호(법인명)         | 재단법인                          |         | * 성명(대표자)       |           |                |       |
| 전화번호            |                               |         | 전자우편주소          | ø         | -2141-         | 12    |
| 사업장주소           | 후량변호 728 - 6<br>도호방주소<br>지방주소 | 41 주소검색 |                 |           | -              |       |
| • 영광년부여부        | 0 4 @ 01412                   |         | * 사업자단위과세여*     |           | 1.92           |       |
| 소득종유선역          |                               |         | 8. 해당힝          | 목 클릭      |                |       |
| [] 근로소득         | 🖂 퇴직소득                        |         | 🔲 사업소득          | [] 기타소역   | 1              |       |
| 🖂 연금소득          | [] 이자슈트                       |         | 대왕소북            | 저축해?      | 日本召補領          |       |
| 🔲 양도소득          | [] 법안원성                       |         | 다 수정산고(세력)      |           |                |       |
| 세루미리인           |                               |         |                 |           |                |       |
| A4 (94          | 1191 21 5 12                  | 110     | - 21.0          | - 2.00    | S              |       |

|                                                                             | 01 192                                                            |              |            |             |             |                  | MH 3944       | 8.911 JFL         | m maintain            |
|-----------------------------------------------------------------------------|-------------------------------------------------------------------|--------------|------------|-------------|-------------|------------------|---------------|-------------------|-----------------------|
| , 기본정보 입력                                                                   |                                                                   |              |            |             |             | 413              | M- 00 98      | 8844.             | - णवष्ट्रग            |
| . 원천장수이병상왕신<br>고서(환급신청서)<br>· ·                                             | <ul> <li>원천장</li> <li>원천장수</li> <li>관천장수</li> <li>구로소득</li> </ul> | 수이행:<br>내억 및 | 남왕신<br>납부제 | !고서(원천<br>백 | 집수세액 환급신청A  | ()<br>《이려 스코통을 최 | 우로 움직이면 환급,   | 예약조장대역용           | 환연형 수 있습니(<br>(단위:8   |
|                                                                             |                                                                   |              |            | 4           | :특지급        |                  | 징수세역          |                   | 03333115320           |
|                                                                             | 소득구분                                                              | 32           | (4         | )인원수        | (5)총지급금액    | (6)소득세 등         | (7)동어촌<br>특별세 | (8)가산세            | (9)당골조정<br>환급세역       |
|                                                                             | 간이세막                                                              | A01          | 1          |             |             |                  |               |                   |                       |
|                                                                             | 중도와사                                                              | A02          | Ĩ          |             |             | 1                |               |                   |                       |
|                                                                             | 일용근로                                                              | A03          |            | 1           |             |                  |               |                   |                       |
|                                                                             | 연말정산                                                              | A04          |            |             |             |                  | 10 -          | リモトムしさ            | 하 자서                  |
|                                                                             | 가갑계                                                               | A10          |            |             |             |                  | 10. 0         | 10/11             | 8 7 8                 |
|                                                                             | 3                                                                 | -            |            |             |             |                  |               |                   | E.                    |
|                                                                             | > 총 합계                                                            | _            |            |             | 21111-1-1-1 |                  | V-1-52.00     |                   | (단위:원                 |
|                                                                             | 소득구분                                                              | 90           |            | \$          | :특지급        |                  | 장수세역          |                   | (9)당물조정               |
|                                                                             | 4414                                                              | 100          | (4         | )인원수        | (5)총자급금액    | (6)소득세 등         | (7)동어촌<br>특별세 | (8)가산세            | 환급세액                  |
|                                                                             | 승입계                                                               | A99          |            |             |             |                  |               |                   |                       |
| <ul> <li>환급세액 조정</li> <li>전월 미환급 세<br/>(12)전</li> <li>) 당월 발생 환급</li> </ul> | 액의 계산<br>한월미환급세액<br>- 세액                                          | 0            | 원          |             | (13)기환급 신청서 | <b>역</b><br>0 원  | (14)<br>차왕이왕  | 차감잔액(12<br>화근세액 송 | -13)<br>미원<br>계명서서 작성 |
| (1                                                                          | 5)일반환급                                                            |              |            | (1          | 16)신탁재산(금융회 | 사 등)             | (17).         | 그 밖의 환급           | 세액                    |
|                                                                             |                                                                   |              |            | -           |             | 0 01             | 금융회사 등 :      |                   | 0 원                   |
|                                                                             |                                                                   | 0            | 꿘          | -           |             | 0 원              | 합 병 등;        |                   | 0 원                   |
| ※ 합병 및 사업자단위<br>🥹 환급조정 및 신                                                  | 리과세전환 등에 [<br><b>청세액</b>                                          | 다른 차월        | 101월       | 환급세액 승      | 계명세서 작성하려면, | 차월이월 승계명서        | ∥서 작성' 버튼을 두  | ⊨르세요,             |                       |
| (18)조정대상환                                                                   | 환급세액(14+1                                                         | 5+16+1       | 7)         | (1          | 9)당월 조정환급 세 | 액 합계             | (20)차월(       | 이월 환급세역           | 4(18-19)              |
| 0.0000000000000000000000000000000000000                                     |                                                                   | 0            | 원          |             |             | 0 원              |               |                   | 0 원                   |
|                                                                             |                                                                   | 려에서"\$       | 1급신:       | 청구분"에 체     | 크 후 환급신청서부표 | 를 작성합니다.         |               |                   |                       |
| ※ 환급신청하려면 [J                                                                | 시존영모입덕] 와N                                                        |              |            |             |             |                  |               |                   |                       |

※ 작성완료 후 신고서 인쇄

※ 인터넷뱅킹 신청되어 있을 경우 인터넷 세금 납부 가능 세금신고·신고분 납부 → 신고분 납부 → 납부하기

## 3. 원천세 납부 안내 (위택스 이용)

- 1. 개요
- 1) 위택스를 통해 지방소득세 특별징수를 납부할 수 있습니다.
- 위택스에 회원으로 가입하여 납부하거나 비회원 납부도 가능합니다. 단 비회원 납부 시
   에는 단건 납부만 가능하며 일괄납부는 불가능 합니다.
- 2) 위택스 접속 및 로그인 방법
  - 인터넷 주소란에 「위택스」 주소(<u>http://www.wetax.go.kr)</u> 입력합니다.
  - 공인인증서를 이용하여 접속할 경우 우측 상단의 '회원접속(공인인증서)'를 클릭합니다.

|                                                                                   |                                                                 | CHEN ~                                                                      | 파원잡숙공영언중세                                                                       | 화왕가입 가입밖인/재용촉 공파크기 +                  |
|-----------------------------------------------------------------------------------|-----------------------------------------------------------------|-----------------------------------------------------------------------------|---------------------------------------------------------------------------------|---------------------------------------|
| w⊚tax                                                                             | 시고하기 ㅠ 눈                                                        | 부부하기 📿 남부                                                                   | 보격과 구편(                                                                         | (P) #클                                |
|                                                                                   |                                                                 |                                                                             |                                                                                 |                                       |
| 취득세                                                                               | 등록면허세                                                           | 지방소득세                                                                       | 주민세                                                                             | 신고내역                                  |
|                                                                                   | E                                                               |                                                                             |                                                                                 | E                                     |
| 경지시장 [1]<br>- 1721117~19(자치단체 대정작업 중<br>- 17년 고역상을 제답자 당단공개 인<br>이용약권 개인정보서리방함 귀역 | 지 20<br>11개 20<br>(스이용언내 이제왕 문의 걸지프로)<br>27시태영문 11일만 고객44도 110년 | 2017-11-17 (371110074XE)<br>2017-11-14 (371113074XE)<br>18 202935 740 64985 | 해 작업 공지 👩<br>주시 계양구 서비스 정상회 안내<br>12대 11 권격상당<br>1900 - 21-00 등 2 및 102-00 - 13 | 2017-11-16<br>공17-11-13<br>관련사이트 · 여운 |
| SOLLT THEFE                                                                       | Datyratity) Ministry o                                          | f the Interior and Safety All rights reserved.                              | And THE THE COURT                                                               | Contraction Petral Annal - 17650      |

※ 보안프로그램의 정상작동을 확인하는 화면이 잠시 나타날 수 있습니다.

3) 지방소득세 선택하기

- 메인화면에서 [신고하기-지방소득세-특별징수]를 클릭합니다.

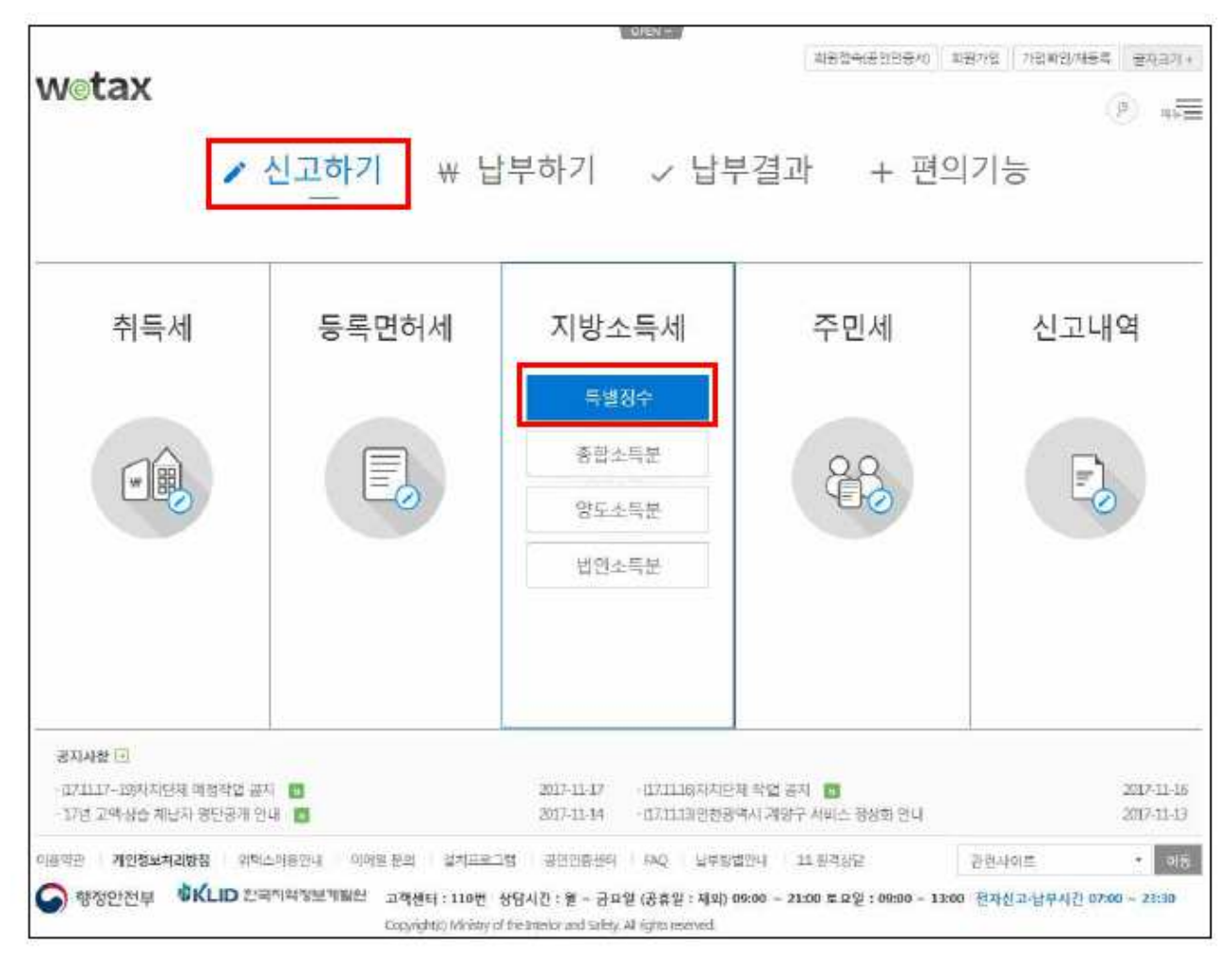

- 또는 상단메뉴에서 [신고하기-지방소득세-특별징수]를 클릭합니다.

|                            |                                                                |                                                             | 퇴원컵숙(공간인용서) 회원기업 가슴               | 3학2/작84 물자리기 + 👂 🗮           |
|----------------------------|----------------------------------------------------------------|-------------------------------------------------------------|-----------------------------------|------------------------------|
| wetax                      | 신고하기 납부히                                                       | 기 납부결과 환급                                                   | 급신청 부가서비스                         | ि भेषांश्रय                  |
|                            | - 유득제(부동산)<br>- 등록만하세<br>- 등록만하세(등록분)<br>- 등록만하세(만해분)          | - 지방소득세<br>- 특별원수<br>- 동합소두분<br>- 방도소독관<br>- 합인소독문          | - 주민세<br>- 폭입원부<br>- 제산분          | - কর্মন্য দ্র                |
| <b>신고하기</b><br>서급신고는 뒤텍스에서 | + 담배반물<br>- 당세반물산고<br>- 당세단배공급신고<br>- 당세반물산고나역<br>- 면서양배공급신고나역 | • 담배소비세<br>- 제조자<br>- 수입된대일자<br>- 남서답보라면 환근신정<br>- 번술한 상고남무 | • 지역자원세설세<br>• 레저세<br>• 자동치세(주행문) | · 협행성구<br>- 영정정구<br>- 경정청구북인 |

- 아래와 같은 특별징수 안내화면이 나타납니다.

4) 위택스 특별징수 납부 방법

| 특별징수                                                                                                    |                                                                                                    |                                                                        |
|----------------------------------------------------------------------------------------------------|----------------------------------------------------------------------------------------------------|------------------------------------------------------------------------|
| · [대월 남부 기관] 지급철의 다름월 10일까지<br>· [반기 남부 기관] 1-6월 지금 - 7월 10일 7~12월 지금<br>· 근토소득 및 회직소득에 대한 지방소득세의 남세자<br>방식으로 인출하는 퇴직소득의 경우에는 그 소득을<br>· 근무지라 같은 분래의 소속된 근무지를 일하나 파견 | 1.1월 10일까지<br>는 <b>남세의무자의 근무지</b> 로 해야 합니다.다면, 퇴직 후 연금<br>지급받는 사람의 주소지로 합니다.[지방세법 제89조제38<br>근무의 경우에는 그 파러지를 근무지로 합니다.[지방세법 | (제조바엔급신학 코황을 코랑한다)에서 연급되수평의<br>(제1호)<br>(기본통직 80-1)                    |
| · 2014년 여전 귀약분 납부시야만 우족 화단 비튼들                                                                                                    | 클릭하여 납부해 주세요.                                                                                                    |                                                                        |
|                                                                                                    | 특별징수(2014년이천 귀속座)단컨님                                                                                                    | 부 특별징수(2014년이전 귀속꾼) 백월남부                                               |
| 2) 남부 대행서비스를 이용하기 위해서는 위택스.                                                                                                    | 모텔 3 비스 메뉴에서 대형인 신청을 허시키 버립니<br>명수 3 부사 장고하시기 바랍니다. [다운루드]                                                                  | 4                                                                      |
| ● 단건 납부                                                                                                    | ● 일괄 납부 (엑셀 이용)                                                                                                    | ② 일괄 납부 (회계 프로그램 이용)                                                   |
| 통일한 지급인별, 1개의 자치단체에 특별징수내며<br>및 난부세역을 입력하고 난부할 수 있는 서비스입<br>니다.                                                                                                    | 사업장이 두개 이상의 자치단체에 소재할 경우 약<br>생파원로 착성하여 복수건의 특별장수 내역 및 납<br>부세 역을 입력하고 남부할 수 있는 시비스입니다.                                     | 회에 프루그린에서 작성한 특별질수산의 및 남부<br>서역을 위탁스 변환프로그램으로 변환하여 남부할<br>수 있는 서비스입니다. |
| ※ 운행에 수가용자로 남부하시는 경우에는 단간<br>남부서를 다시 제품하실 필요가 없습니다.                                                                                                    | ※ 은향에 수가용지로 납부하시는 경우에는 역설<br>납부셔플 다시 제출하실 들으가 없습니다.                                                                         | ※ 온철에 수가용지로 남부하시는 전우에는 과일<br>을 다시 체출하실 필요가 안습니다.                       |
| 1                                                                                                    | the official standard standard standards and the second standard standard standard standard standard standard s             | ※ 회계프로그램으로 작성시 재리철차<br>1.번환프로그램 실명 후 유류검증<br>2십고서 전송                   |
| 비회원 남부 비회원 내역조회                                                                                                    |                                                                                                    |                                                                        |
| ● 단건 납부 내역 조회                                                                                                    | ● 일괄 납부 내역 조회                                                                                                    | ● 세액 미리 계산                                                             |
| 단겁남부를 통해 남부한 내역을 조회하는 서비스<br>입니다. 친고 <b>서울력, 친고쉬소, 남부서(접수영)물</b><br><b>력, 즉시남부 등</b> 의 기능을 이용하실 수 있습니다.                                                              | 역설 및 회계 프로그램을 통해 남부한 내약을 조회<br>하는 서비스립니다 <b>선고서울려, 신고해소, 남부서</b><br>(접수중)물려, 즉시남부 동의 기능을 아름하실 수<br>있습니다.                    | 지방소득세 확변징수세역을 미리 개산합니다.                                                |

- 1. 비회원 납부
  - 위택스 회원가입 없이 납부 할 수 있는 서비스. (비회원은 단건 납부만 가능하며 일괄납부는 회원가입 필요)
- 2. 단건 납부
  - 동일한 지급연월, 1개의 지방자치단체에 특별징수를 납부해야 하는 경우 위택스 화면에서 직접 특별징수세액내역을 입력하고 납부할 수 있는 서비스
- 3. 일괄납부 엑셀 이용
  - 법인 사업장이 두 개 이상의 지방자치단체에 소재하여 각각의 해당
     지방자치단체에 특별징수를 납부해야 하는 경우 엑셀을 이용하여
     특별징수세액 내역을 입력하고 납부할 수 있는 서비스

## 4. 일괄납부 회계프로그램 이용

 · 회계프로그램을 이용하여 작성한 특별징수세액 내역 및 납부세액을 위택스 변환프로그램으로 변환하여 납부할 수 있는 서비스